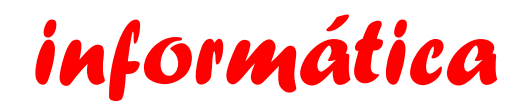

NOOMBRE: Edgar Santiago Martínez Hernández

TEMA: como subir una tarea a sinapsis

**PRATICA**: ir a la casilla de clases.com escoger la opción actividades hay te van a aparecer los trabajos que tienes que entregar en la parte derecha de tu trabajo hay un ojito pulsas hay y te vas a la sección de tareas y hay pones un archivo pdf y envías tu trabajo